## COMMENT CRÉER VOTRE COMPTE SUR LE MODULE «TAXE DE SÉJOUR» ET COMMENT EFFECTUER VOS DÉCLARATIONS

<complex-block>

 Image: Control of the comparison of the control of the control

Sur la page d'accueil du site www.payszorn.com Cliquez sur l'onglet «Taxe de séjour»

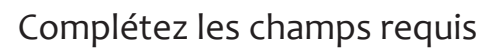

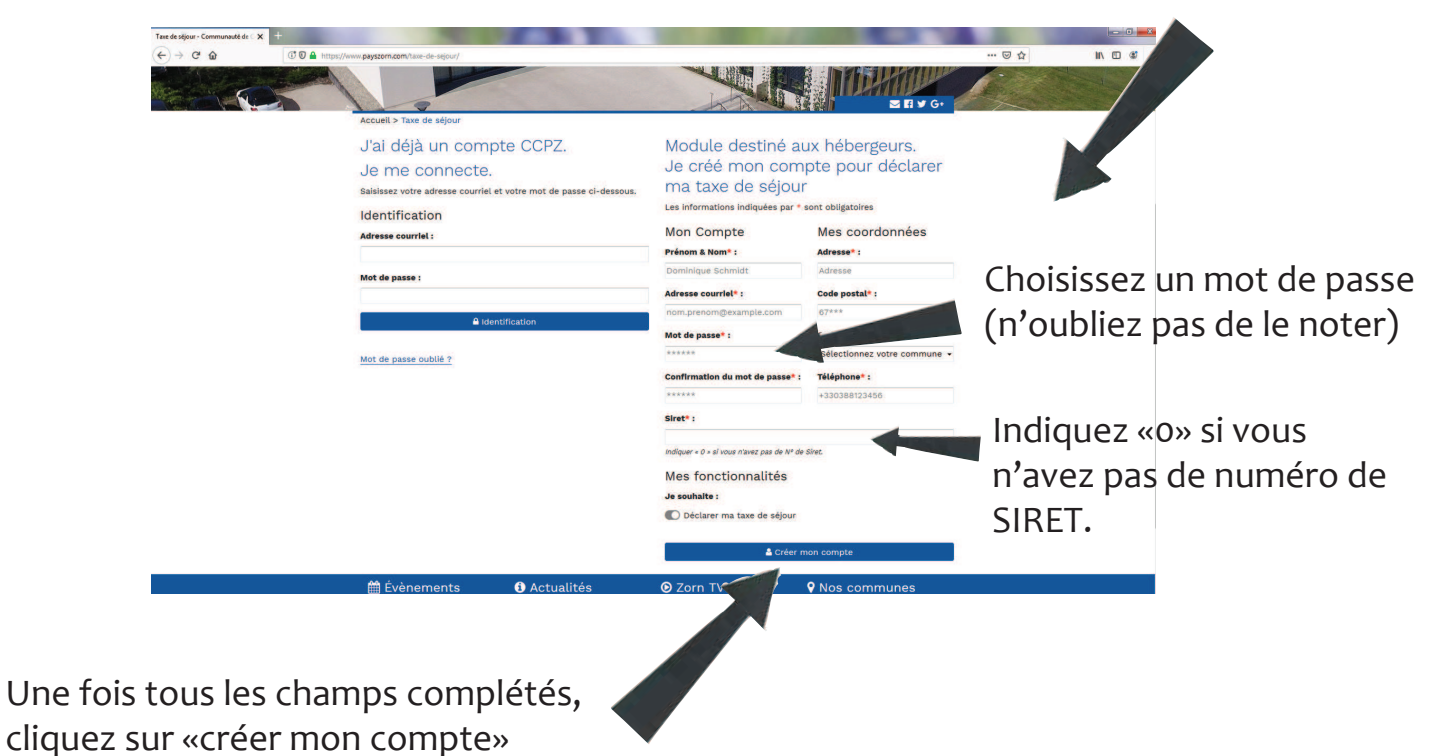

Vous allez ensuite recevoir un mail, merci de cliquer sur le lien contenu dans ce mail pour activer vortre compte.

Vous pouvez ensuite revenir sur la page d'accueil et vous identifier à présent sur la partie gauche de la page d'accueil «Taxe de séjour»

| Taxe de séjour - Communauté de 🔿 🗙 | +                                                                                                    |                                                          |                                                                                                    |                                                                                   | <br>10 00 |
|------------------------------------|----------------------------------------------------------------------------------------------------|----------------------------------------------------------|----------------------------------------------------------------------------------------------------|-----------------------------------------------------------------------------------|-----------|
|                                    | The approximate of the second                                                                                                    |                                                          |                                                                                                    |                                                                                   |           |
|                                    | Accuti > Tax de séjour<br>J'ai déjà un com<br>Je me connecte<br>Salissez votre adresse courté<br>Identification<br>Adresse courtet : | npte CCPZ.<br>2.<br>el et votre mot de passe cl-dessous. | Module destiné a<br>Je créé mon com<br>ma taxe de séjou<br>Les informations indiquées par *<br>Mon Compte          | ux hébergeurs.<br>Ipte pour déclarer<br>r<br>sont obligatoires<br>Mes coordonnées |           |
|                                    | Mot de passe :                                                                                                    |                                                          | Prénom & Nom* :<br>Dominique Schmidt<br>Adresse courriel* :<br>nom.prenom@example.com                              | Adresse<br>Adresse<br>Code postal* :<br>67***                                     |           |
|                                    | Mot de passe oublié ?                                                                                                    | dentification                                            | Mot de passe" :<br>******<br>Confirmation du mot de passe" :                                                       | Commune* :<br>Sélectionnez votre commune •<br>Téléphone* :                        |           |
|                                    |                                                                                                    |                                                          | siret* :                                                                                                    | +330388123456                                                                     |           |
|                                    |                                                                                                    |                                                          | Indiquer « 0 » al vous n'avez pas de A* de<br>Mes fonctionnalités<br>Je souhalte :<br>© Déclarer ma taxe de séjour | Silet                                                                             |           |
|                                    |                                                                                                    |                                                          | 🛔 Créer 1                                                                                                    | non compte                                                                        |           |
|                                    | A Évènemente                                                                                                    |                                                          | O Zorn TV                                                                                                    |                                                                                   |           |

Il vous faut à présent créer votre établissement, pour cela cliquez sur «Taxe de séjour», puis sur «mes établissements»

| Mon compte - Communauté de Co 🗙 🕂 |                                 | 10 M 10                                    |                                                                                                    | 1000                                     | ALC: 10 |              |
|-----------------------------------|---------------------------------|--------------------------------------------|----------------------------------------------------------------------------------------------------|------------------------------------------|---------|--------------|
|                                   | ://www.payszorr.com/mon-compte/ |                                            | and the second of the second of the second o |                                          | 🖂 🕁     | lin\ ⊡ 48° ≡ |
|                                   |                                 |                                            |                                                                                                    |                                          |         |              |
|                                   | Mon compte                      | Accueil > Mon compte                       |                                                                                                    |                                          |         |              |
|                                   | > Taxe de séjour                | Les informations indiquées p               | par * sont obligatoires                                                                                                    |                                          |         |              |
|                                   | Adresse courriel :              | Mon Compte                                 |                                                                                                    |                                          |         |              |
|                                   | lubrasseur@estvideo.fr          | Prénom & nom* :                            | Email                                                                                                    | 1                                        |         |              |
|                                   | Déconnexion                     | Mes fonctionnalités                        | 8                                                                                                    |                                          |         |              |
|                                   |                                 | Je souhaltes :                             |                                                                                                    |                                          |         |              |
|                                   |                                 | Déclarer ma taxe de séjo                   | our                                                                                                    |                                          |         |              |
|                                   |                                 | C Recevoir les mails d'in                  | formations concernant la taxe d                                                                                                    | e séjour                                 |         |              |
|                                   |                                 | Mes coordonnées                            |                                                                                                    |                                          |         |              |
|                                   |                                 | Téléphone* :                               | Adress                                                                                                    | se* :                                    |         |              |
|                                   |                                 | Code postal* :                             | Comm                                                                                                    | une* :                                   |         |              |
|                                   |                                 | 67270                                      | Melsh                                                                                                    | elm                                      |         |              |
|                                   |                                 | Siret* :                                   |                                                                                                    |                                          |         |              |
|                                   |                                 | Indiquer « 0 » si vous n'avez pas de       | Nº de Siret                                                                                                    |                                          |         |              |
|                                   |                                 |                                            | 🛔 Modifier mon com                                                                                                    | Modifier mon compte                      |         |              |
|                                   | 🋗 Évènements                    | <ol> <li>Actualités</li> </ol>             | 🕑 Zorn TV                                                                                                    | <b>v</b> Nos communes                    |         |              |
|                                   | all                             | 43 route de Strasbourg<br>67270 HOCHFELDEN | Horaires d'ouverture au p<br>Du lundi au vendredi                                                                                                    | ublic Numéros utiles<br>Mentions Légales |         |              |

## Cliquez sur «+Ajouter un hébergement» tout en bas

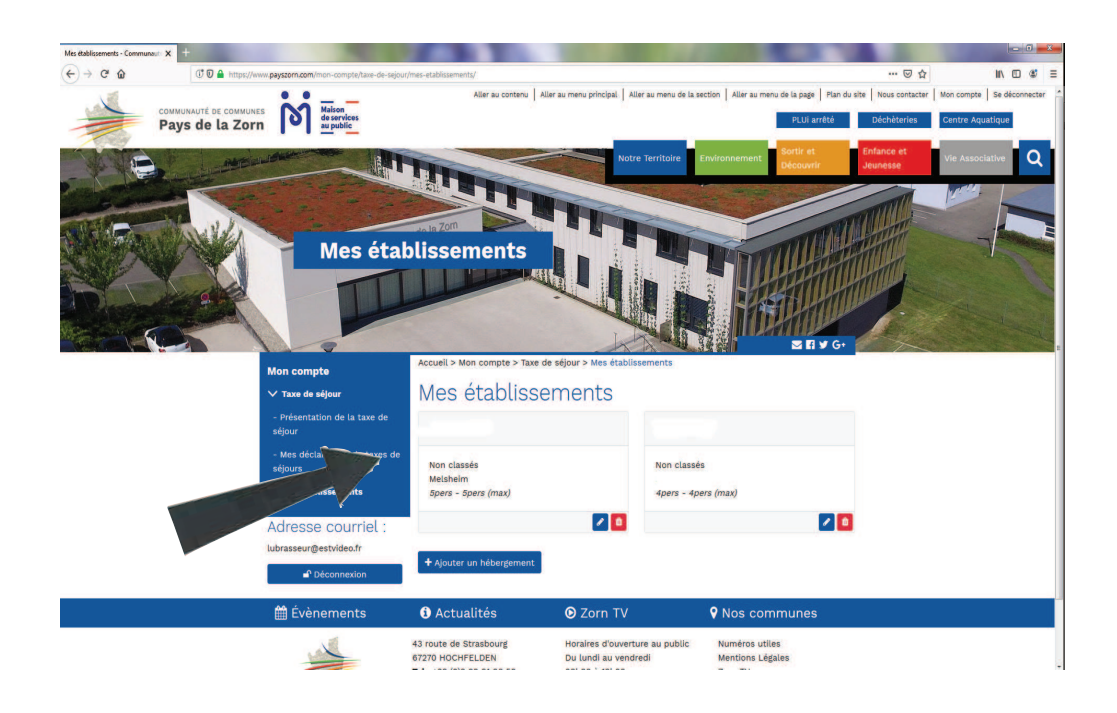

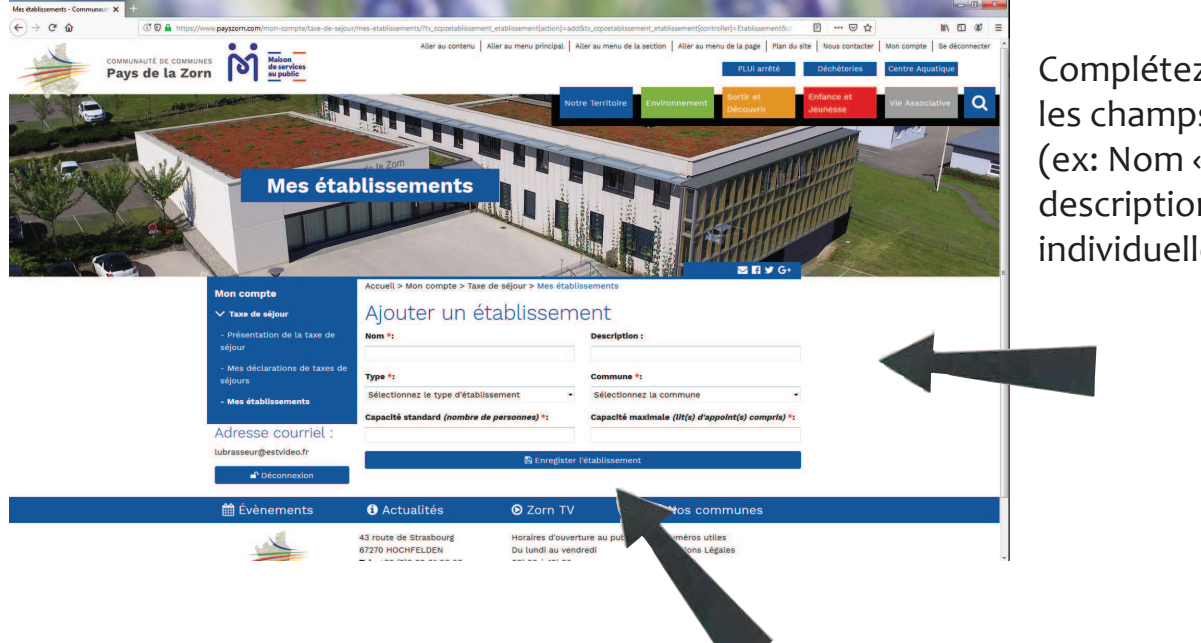

Complétez tous les champs requis (ex: Nom «la fermette» description: «petite maison individuelle»

Puis cliquez sur «enregistrer l'établissement»

Ajouter autant d'établissements que nécessaire (ex: vous avez 3 chambres d'hôte, créez 3 établissements avec un nom spécifique ou un numéro...)

Vous pouvez ensuite retourner sur la liste de vos établissements et les visualiser.

## Puis cliquez sur «Mes déclarations de taxe de séjour»

| (←) → ⊂ @                                                                                                    | ) C D A https://www.payszom.com/mon-compte/taxe-de-s                                | ejour/mes-declarations-de-taxes-de-sejours/                                        | @ ☆ IN E #                                                                                                    |
|----------------------------------------------------------------------------------------------------|-------------------------------------------------------------------------------------|------------------------------------------------------------------------------------|----------------------------------------------------------------------------------------------------|
| and the second second sec                                                                                                    |                                                                                     | Aller au contenu   Aller au menu principăl   Aller au menu de la se                | ection   Aller au menu de la page   Plan du site   Nous contacter   Mon compte   Se déconnect                                                                                                    |
|                                                                                                    | Pays de la Zorn                                                                     | Notro Tarritolio                                                                   | Environnement Sortir et Enfance et                                                                                                    |
|                                                                                                    |                                                                                     | NOUS TERMONE                                                                       | Découvrir Jounesse Vie Associative                                                                                                    |
| The state of the state of the s |                                                                                     | n la Zom                                                                           |                                                                                                    |
|                                                                                                    | Mes dé                                                                              | clarations de taxes de séjours                                                     |                                                                                                    |
|                                                                                                    |                                                                                     |                                                                                    |                                                                                                    |
| Sheeper and the second second s                                                                                                    |                                                                                     |                                                                                    | TUPHTUP (Second                                                                                                    |
|                                                                                                    | Mon compte                                                                          | Accueil > Mon compte > Taxe de séjour > Mes déclarations de taxes de               | de séjours                                                                                                    |
|                                                                                                    | ✓ Taxe de séjour                                                                    | Mes déclarations de taxe de s                                                      | séjour :                                                                                                    |
| and the second second se                                                                                                    | - Presentation de la taxe de<br>séjour                                              | Etablissement Mois Nuitées clients<br>2019                                         | Montant Taxe Actions                                                                                                    |
|                                                                                                    | - Mes dectarations de taxes o<br>séjours                                            | Sep. Aucune declaration Sep. Aucune declaration Sep. Aucune declaration            | ing<br>Ba                                                                                                    |
|                                                                                                    | - Mes établissements                                                                | AODT Aucune déclaration<br>AODT Aucune déclaration                                 | 6                                                                                                    |
|                                                                                                    | .@estvideo.fr                                                                       | Août Aucune déclaration<br>JuilL Aucune déclaration                                | 10 I                                                                                                    |
|                                                                                                    | Déconnexion                                                                         |                                                                                    |                                                                                                    |
|                                                                                                    |                                                                                     |                                                                                    |                                                                                                    |
|                                                                                                    |                                                                                     |                                                                                    |                                                                                                    |
|                                                                                                    | Choisissez le                                                                       | mois de déclaration                                                                | (ex · août)                                                                                                    |
|                                                                                                    |                                                                                     |                                                                                    |                                                                                                    |
|                                                                                                    | en cliquant a                                                                       | droite dans la coloni                                                              | ne «Actions»                                                                                                    |
|                                                                                                    |                                                                                     |                                                                                    |                                                                                                    |
|                                                                                                    |                                                                                     |                                                                                    |                                                                                                    |
| Mes déclarations de taxes de séjour 🗙 🕂                                                                                                    |                                                                                     |                                                                                    |                                                                                                    |
| (←) → C                                                                                                    | ote/taxe-de-sejour/mes-declarations-de-taxes-de-sejours/Ttv_copztaxesejour_taxesejo | ur (etablissementuid)= 23&tx_copztaxesejour_taxesejour[mois]= &&tx_copztaxes 🛛 🐨 😒 | liv. 0⊡ 48° ≡                                                                                                    |
|                                                                                                    |                                                                                     |                                                                                    | and the second second sec |
| Mon compte                                                                                                    | Votre déclaration poi                                                               | Ir ·                                                                               |                                                                                                    |
| - Présentation de la                                                                                                    | a taxe de - Août 2019                                                               | ar .                                                                               |                                                                                                    |
| séjour<br>- Mes déclarations                                                                                                    | Nombre de nuitées clients assujettis *:<br>de taxes de                              | Nombre de nuitées clients de moins de 18ans *:                                     |                                                                                                    |
| séjours<br>- Mes établissemen                                                                                                    | nte Mantant naran au titra das suitées das silente                                  |                                                                                    |                                                                                                    |
| Adresses age                                                                                                    | assujettis *:                                                                       |                                                                                    |                                                                                                    |
| Adiesse cou<br>@estvideo                                                                                                    | o.fr Nombre de nuitées clients salsonniers *:                                       | Nombre de nuitées clients "Urgence" *:                                             |                                                                                                    |
| P Déconnex                                                                                                    | xion                                                                                |                                                                                    |                                                                                                    |
|                                                                                                    | Nombre de nuitées clients Abritel *:                                                | Nombre de nuitées clients Airbnb *:                                                |                                                                                                    |
|                                                                                                    | Nombre de nuitées clients Booking *:                                                | Nombre de nultées clients Clévacances *:                                           |                                                                                                    |
|                                                                                                    |                                                                                     |                                                                                    | =                                                                                                    |
|                                                                                                    |                                                                                     |                                                                                    |                                                                                                    |
|                                                                                                    | Nombre de nuitées clients Gites de France *:                                        | Nombre de nultées clients Homeliday <mark>s</mark> *:                              |                                                                                                    |
|                                                                                                    | Nombre de nuitées clients Gites de France *;                                        | Nombre de nuitées clients Homelidays *:                                            |                                                                                                    |
|                                                                                                    | Nombre de nuitées clients dites de France *:<br>Information complémentaires         | Nombre de nuitées clients Homelidays *:                                            |                                                                                                    |
|                                                                                                    | Nombre de nuitées clients Gites de France *:<br>Information complémentaire:         | Nombre de nullées clients Homelidays *:                                            |                                                                                                    |
|                                                                                                    | Nombre de nuitées clients Gites de France *:<br>Information complémentaire:         | Nombre de nultées clients Homelidays *:                                            |                                                                                                    |
|                                                                                                    | Nombre de nuitées clients Gites de France *:<br>Information complémentaire:         | Nombre de nuitées clients Homelidays *:                                            |                                                                                                    |

Complétez tous les champs, en mettant «o» si nécessaire. A ce stade, si vous passez exclusivement par des plate-formes, inscrivez «o» dans «clients assujettis», puis indiquez le nombre de nuitées dans le champ correspondant à votre plate-forme (ex: Gîtes de France). Si le nom de votre plate-forme n'apparaît pas, veuillez inscrire le nombre de nuitées et le nom de cette plate-forme dans «**Informations complémentaires**».

Par ailleurs, le champ **«Montant perçu au titre des nuitées des clients assujettis \*** doit être complété avec le montant perçu uniquement si vous êtes soumis au 5%. Ainsi seront calculés les 5% que vous devez reverser.

Pour connaître les taux et les montants en vigueur, reportez-vous à la rubrique «Sortir et découvrir» et sous-rubrique «La taxe de séjour» de notre site internet.

Cliquez ensuite sur «enregistrer»

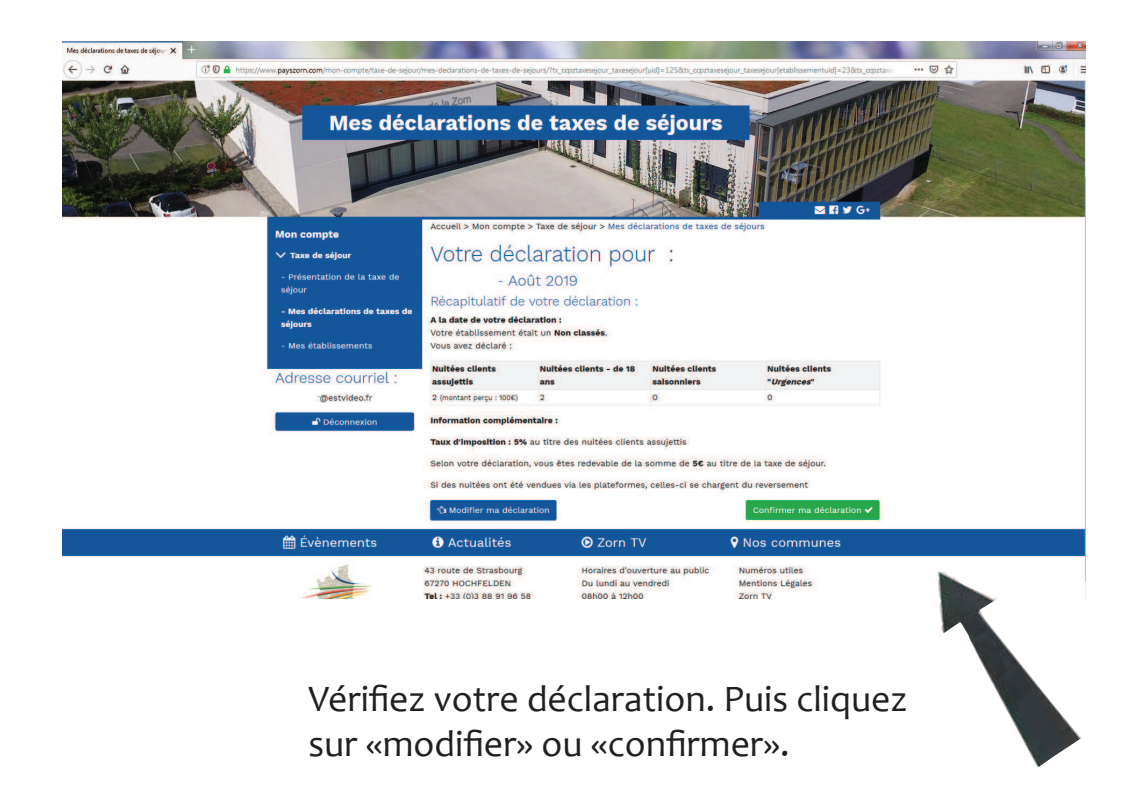

Vous avez à présent terminé votre déclaration et n'avez pour l'instant rien à régler.

Vous recevrez une facture correspondant au montant de la taxe de séjour que vous avez collectée. Les modalités et délais de versement seront précisés sur cet avis.

Pour toute question : Lucienne Brasseur 03 88 02 20 14